## **Online Registration Instructions**

Once you're on the site...www.nashcc.edu:

- 1) Click Continuing Education.
- 2) Click the orange tab (Search courses).
- 3) Type the camp name in the search for sections box (upper right).
- 4) Click Select on the class and date you choose.
- 5) Verify the date is correct, then click Add Section.
- 6) Click Next (upper right) on the page that appears.
- 7) Proceed with entering your child's profile information and you can proceed

with payment (\*SS# is required for online registration).

\*In order to register online, the child's Social Security number is required. If you wish not to provide that information here, you will need to send forms and payment by mail or pay in-person at the William S. Carver Continuing Education Building, second floor, Administrative office, room 8232.